# Artini<sup><sup>4</sup></sup> Pro

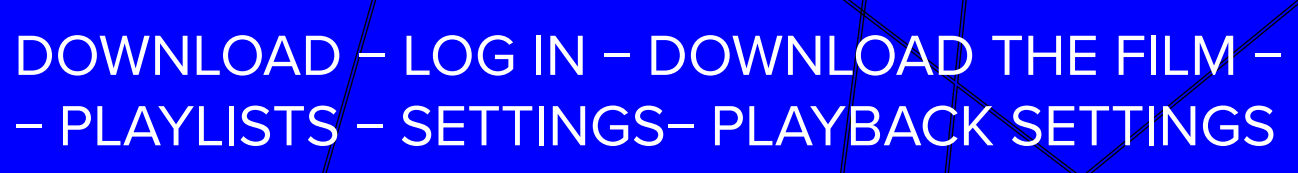

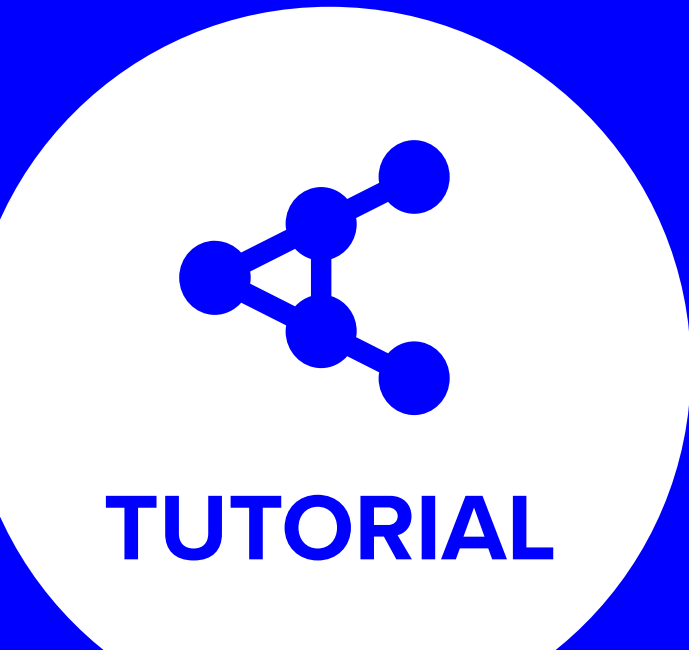

DOWNLOAD - LOG IN - DOWNLOAD THE FILM - MANAGING THE FILM - NAVIGATION PANEL- FILM DETAIL - SCREENING

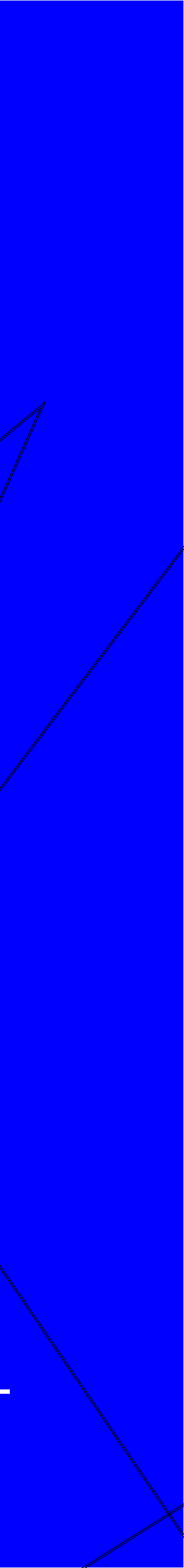

### Artinii<sup>⊄</sup> Pro

#### ABOUT

Company Team Technology Products Pricing

### Artinii Cinema Player

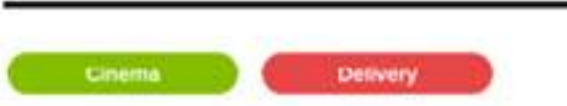

The Artinii Cinema Player (ACP) is the tool that brings it all together within the Artinii.Pro ecosystem and makes all screenings come to life. The proprietary ACP player is completely free and very easy to use. It is not only a key element in ensuring the safety of all AV content, it makes the screening process easier in all its mutations. One of the highlights being that screenings can easily take place in locations without Internet coverage.

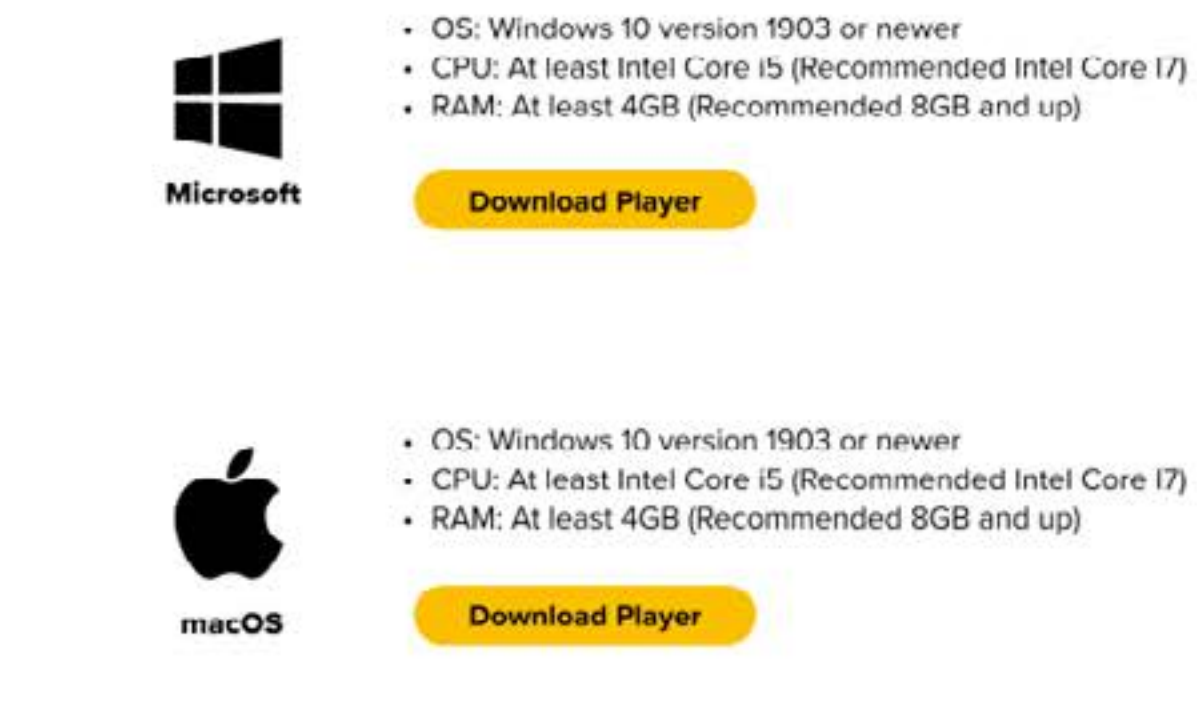

## STEP 1 DOWNLOAD ARTINII CINEMA PLAYER

**Download for macOS Download for Windows** 

> **DOWNLOAD** – LOG IN – DOWNLOAD THE FILM – MANAGING THE FILM – NAVIGATION PANEL– FILM DETAIL – SCREENING – PLAYLISTS – SETTINGS– PLAYBACK SETTINGS

#### **HELP & SUPPORT**

FAQ Tutorials Player Contact us MANAGE/LOGIN

Screen Location

Your Content

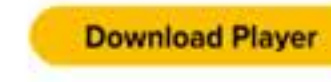

| GI | C | TE | D |
|----|---|----|---|
| 9  | 9 |    |   |

 $\rightarrow$ 

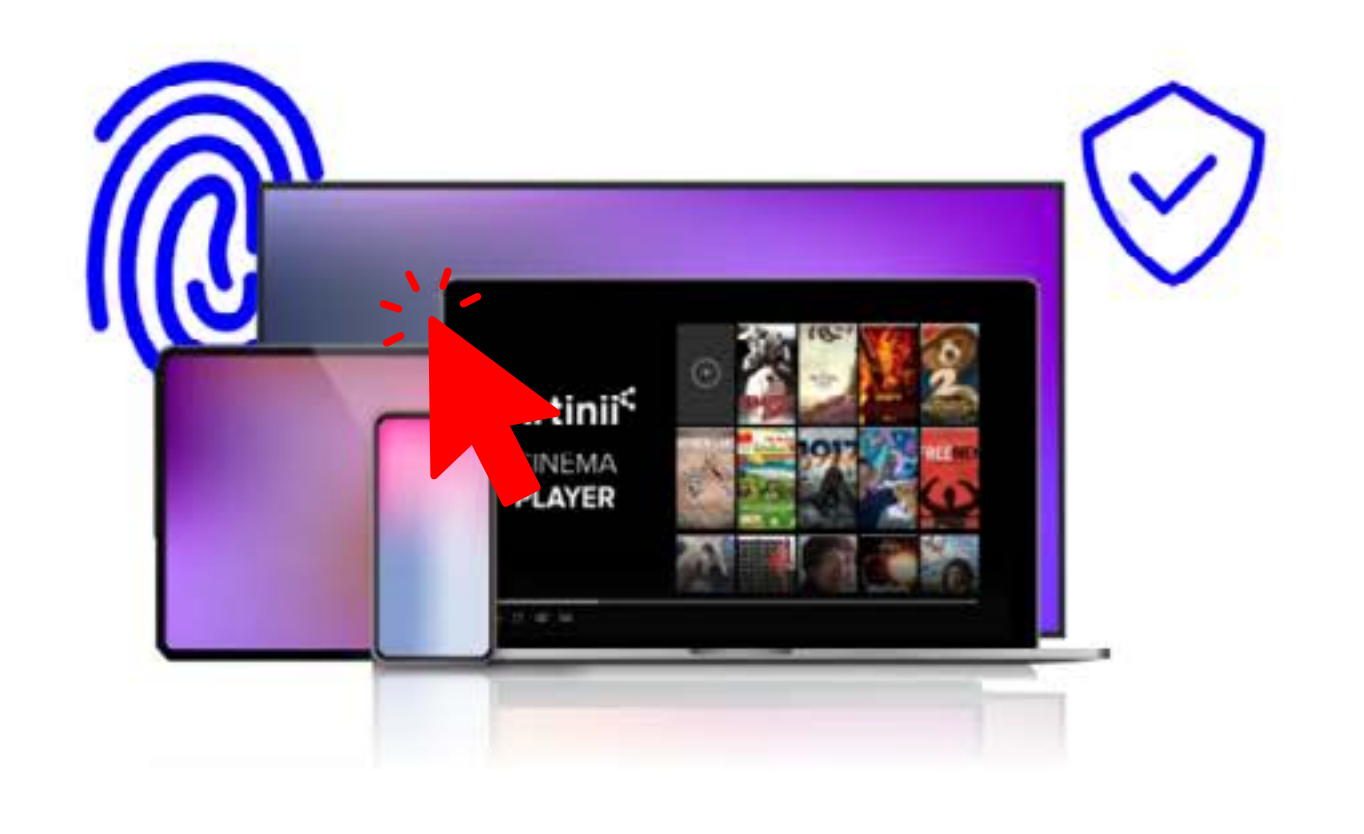

## STEP 2 Log In

Then launch the app and log in with the same credentials as your Artinii account.

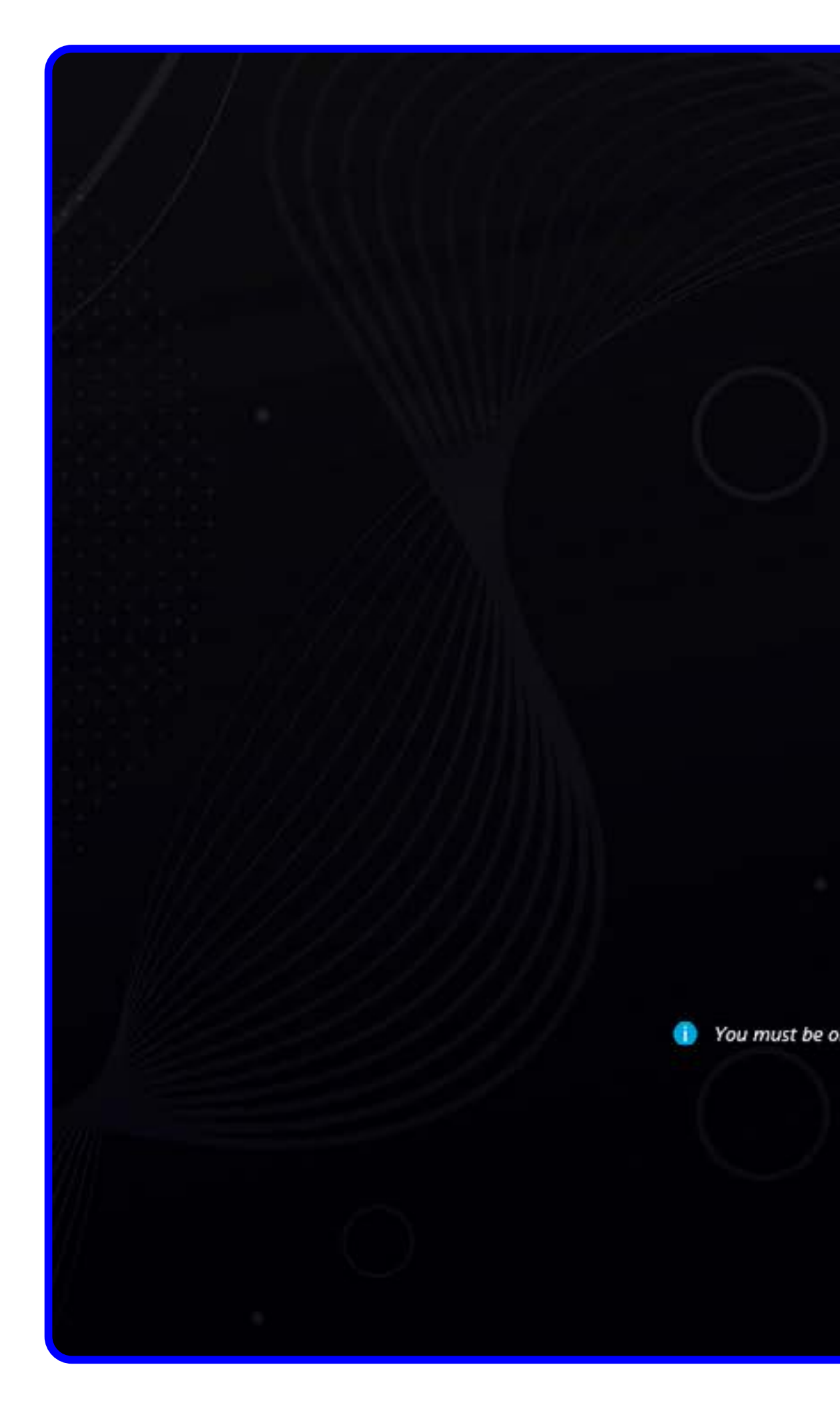

DOWNLOAD – <u>LOG IN</u> – DOWNLOAD THE FILM – MANAGING THE FILM – NAVIGATION PANEL– FILM DETAIL – SCREENING – PLAYLISTS – SETTINGS– PLAYBACK SETTINGS

| Login is required                                            |                                |  |
|--------------------------------------------------------------|--------------------------------|--|
| Password                                                     |                                |  |
| Lost your password?                                          |                                |  |
| <u>Not registered yet?</u>                                   |                                |  |
| ne to log in. However, you can play downloaded films even wi | ithout an internet connection. |  |
|                                                              |                                |  |
|                                                              |                                |  |

## STEP 3 DOWNLOAD THE FILM

To download a film, click on the arrow under poster.

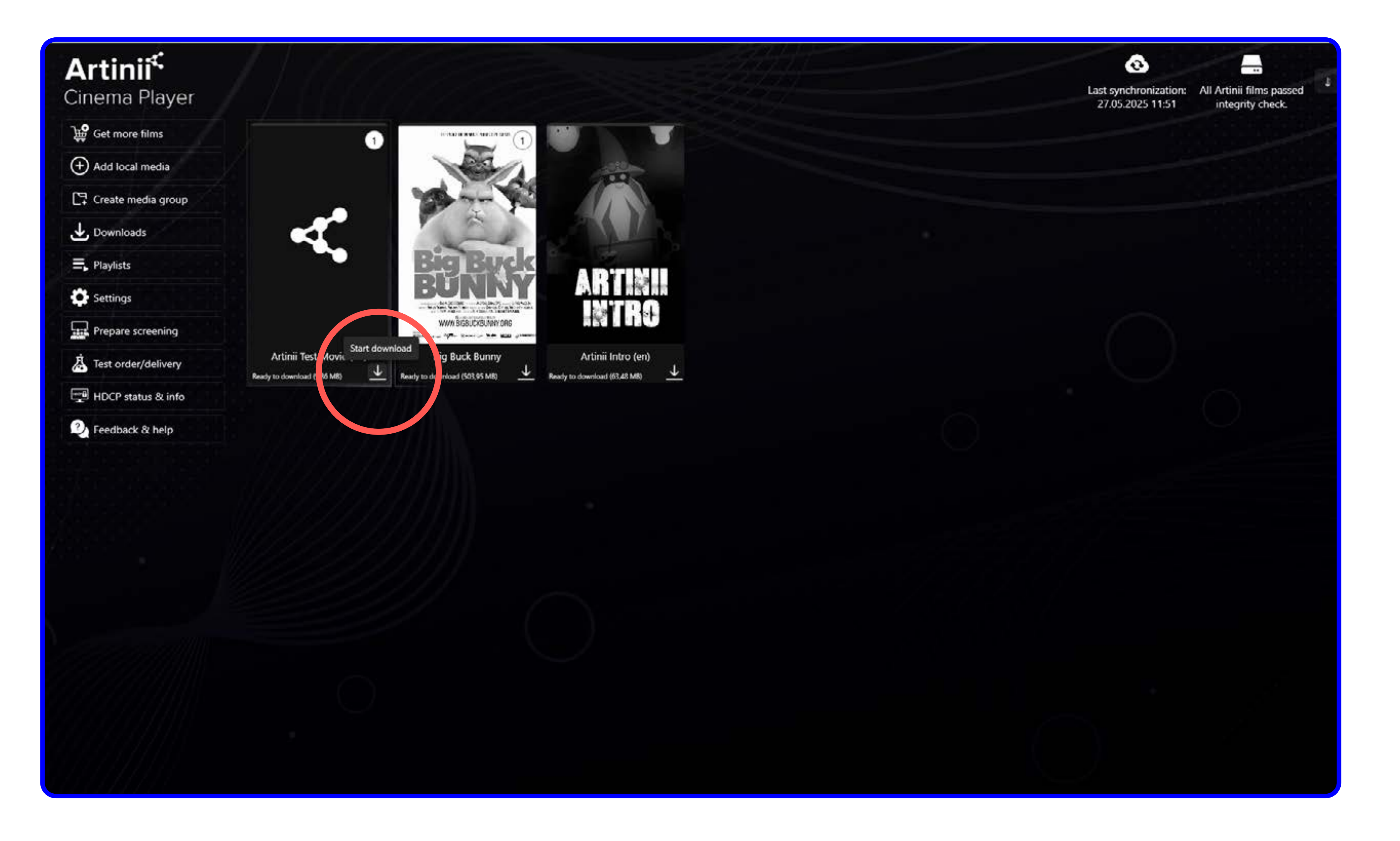

## – PLAYLISTS – SETTINGS– PLAYBACK SETTINGS

DOWNLOAD - LOG IN - DOWNLOAD THE FILM - MANAGING THE FILM - NAVIGATION PANEL- FILM DETAIL - SCREENING

## STEP 4 MANAGING THE FILM

Click on the three dots on a film card for quick actions for managing the film:

- **Play** Starts the film immediately.
- Play from specified position Begins playback from a user-defined timestamp.
- Test film's playback Perform a technical test to ensure the film plays correctly.
- Add to playlist Adds the selected film to a playlist for grouped playback.
- **Remove from disk** Deletes the film file from your local storage (can be redownloaded later).
- Show film details Opens a detailed page with all metadata about the film.
- File properties Displays technical file information such as size, format, or resolution.

# Artinii<sup>≮</sup>

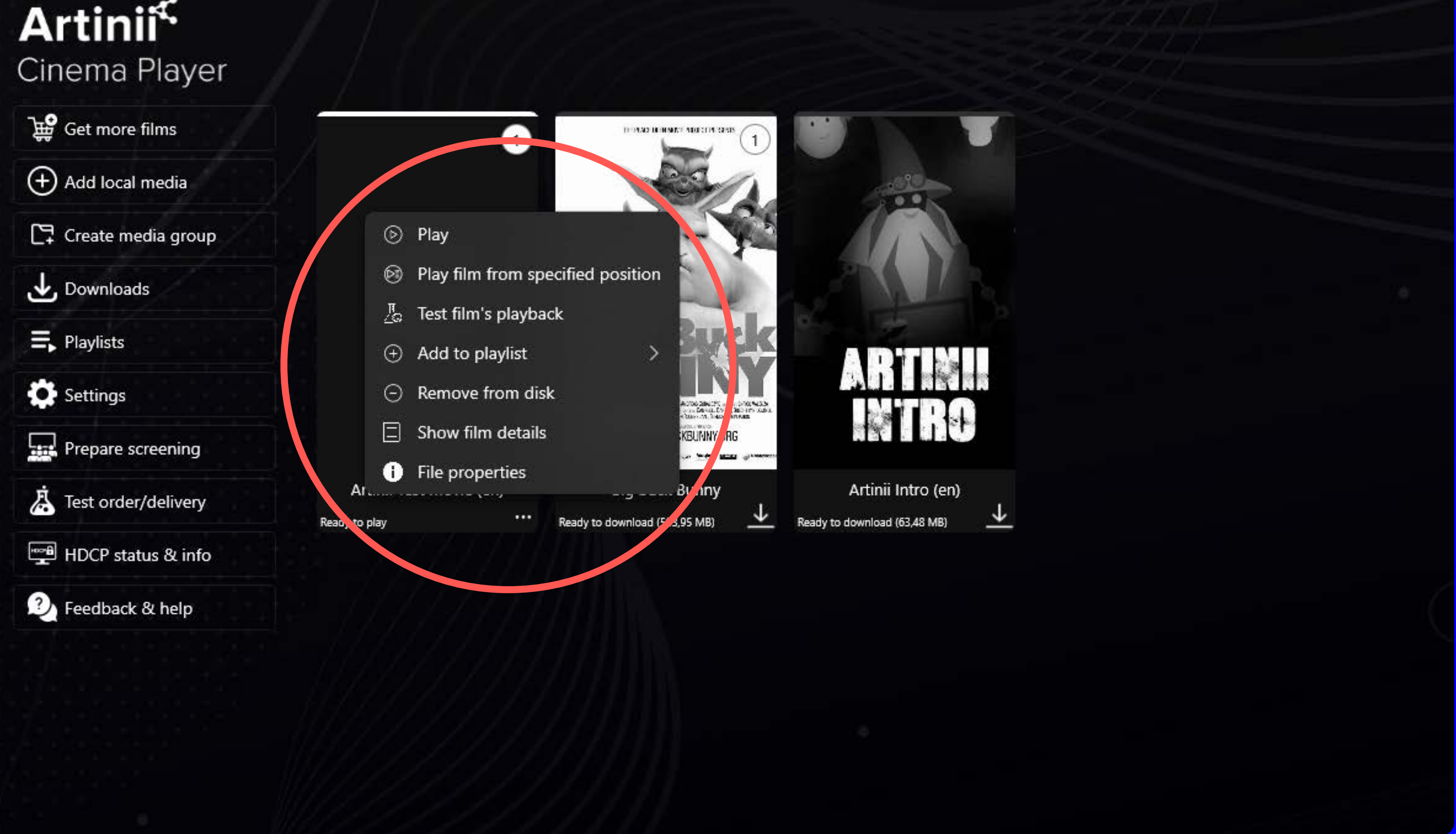

DOWNLOAD - LOG IN - DOWNLOAD THE FILM - MANAGING THE FILM - NAVIGATION PANEL- FILM DETAIL - SCREENING – PLAYLISTS – SETTINGS– PLAYBACK SETTINGS

## STEP 6 NAVIGATION PANEL

This is the primary navigation panel for the app:

- Get more films Access the CinemaAnywhere.com film marketplace
- Add local media Import and manage your own DRM-free local video files.
- Create a media group Organize multiple films into curated thematic or event-specific groups.
- **Downloads** Manage and monitor your current downloads.
- **Playlists** View, create, and edit custom playlists of films.
- Settings Configure app preferences, account details, playback behavior, etc.
- Prepare screening Set up a cinemalike screening.
- Advanced projection Access additional features for professional projection scenarios.
- Test order/delivery Get test film file to check if your setup works correctly with DRM protected media.
- Feedback & help Contact support or submit app feedback.

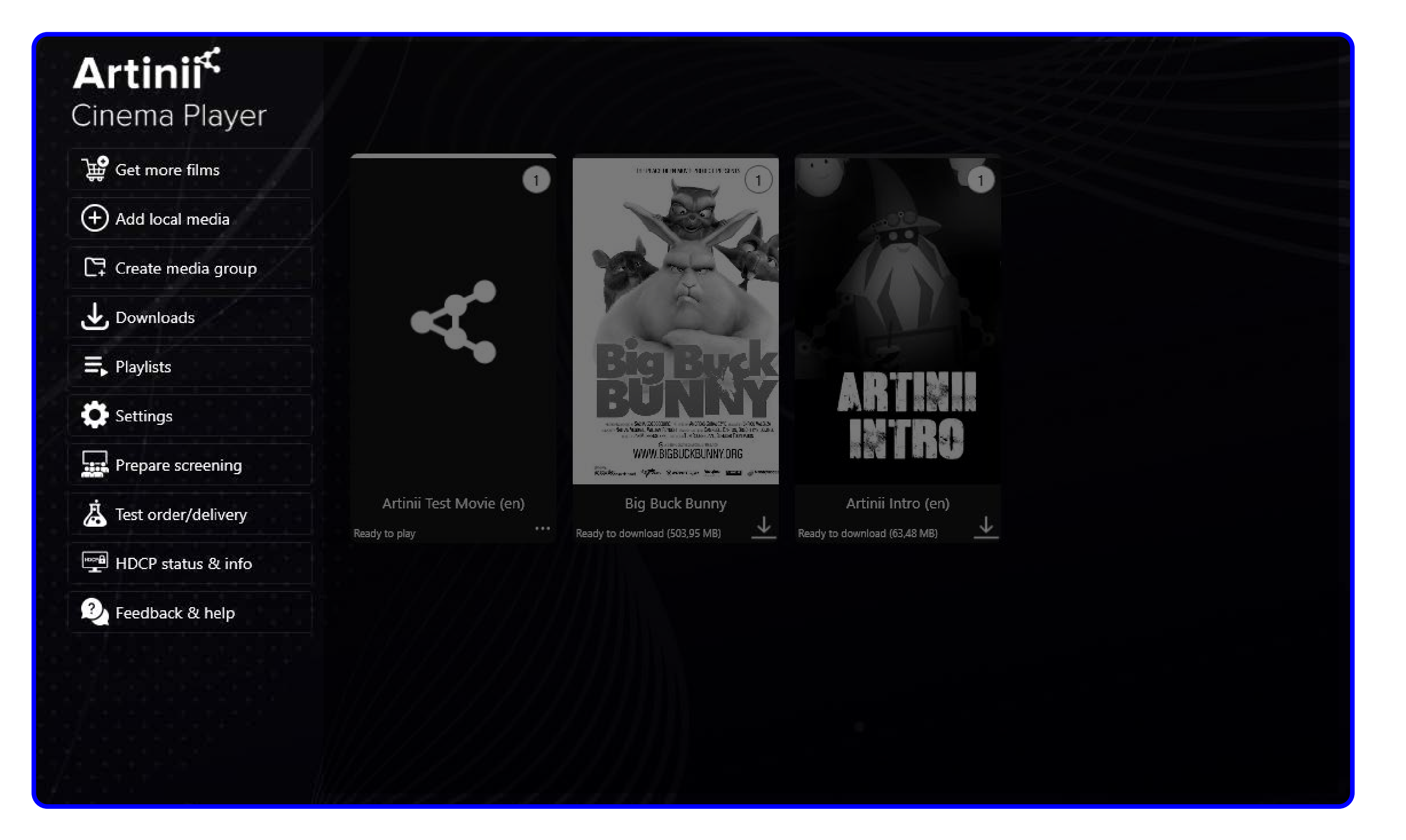

DOWNLOAD - LOG IN - DOWNLOAD THE FILM - MANAGING THE FILM - **NAVIGATION PANEL** - FILM DETAIL - SCREENING

## **STEP 7** FILM DETAIL

Here you will find information about your order (your screening location, number of licenses purchased, audio track language, subtitles language).

#### Artinii Cinema Player

Artinii<sup>⊄</sup> Cinema Player

← 📃 🖬

### Artinii Test Movie (en)

Download status: Ready to play Film size: 9,86 MB Item ID: ab2fbb70

Purchased licenses: 1 Remaining licenses: 1 License valid until: 25.08.2025 11:37

| Play 1     | ilm               |        |  |  |
|------------|-------------------|--------|--|--|
| Test f     | īlm's playback    |        |  |  |
| + Add      | to playlist       |        |  |  |
| 🗊 Remo     | we film from di   | sk     |  |  |
| Confi      | gure subtitles    |        |  |  |
| Advanced o | options           |        |  |  |
| G Ad       | just film display | / size |  |  |
| 8 Fil      | e properties      |        |  |  |
| 🕗 Re       | fresh license     |        |  |  |

x movies

Locality

DOWNLOAD – LOG IN – DOWNLOAD THE FILM – MANAGING THE FILM – NAVIGATION PANEL– <u>FILM DETAIL</u> – SCREENING – PLAYLISTS – SETTINGS– PLAYBACK SETTINGS

|                                                  | Arti      | Artinii Test Movie |             |                |  |  |  |  |
|--------------------------------------------------|-----------|--------------------|-------------|----------------|--|--|--|--|
|                                                  | Origin:   | KR                 |             |                |  |  |  |  |
|                                                  | Duration: | 112                |             |                |  |  |  |  |
|                                                  | Year:     | 2019               |             |                |  |  |  |  |
|                                                  | none      |                    |             |                |  |  |  |  |
|                                                  | Capacity  | Purchased Licences | Audio Track | Subtitle Track |  |  |  |  |
| ibitor<br>waa nim, 110 00 Praha-Praha I, Czechia | 1000      | 4                  | English     | N/A            |  |  |  |  |

### SIDEBAR

This sidebar gives you full control over a selected film:

Here you can find information about the film – download status, file size, film ID, remaining number of licenses, license validity.

- Play film Immediately starts playback.
- Test film's playback Perform a technical test to ensure the film plays correctly.
- Add to playlist Adds the current film to a selected playlist.
- **Remove film from disk** Deletes the local copy of the film but keeps the license intact.
- Configure subtitles Choose or add subtitle tracks if available.
- Adjust film display size Scale film to fit your projection needs.
- File properties Shows technical details of the film file.
- **Refresh license** Manually renew the DRM license if playback issues occur.

Artinii<sup>≮</sup> **Cinema Player** 

..... ← ≣

### **Artinii Test** Movie (en)

Download status: Ready to play Film size: 9,86 MB Item ID: ab2fbb70

Purchased licenses: 1

Remaining licenses: 1 License valid until: 25.08.2025 11:37

Play film 20 Test film's playback + Add to playlist Remove film from disk Configure subtitles Advanced options Adjust film display size File properties Refresh license

Locality

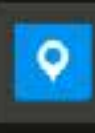

Exhibitor

Václavské nám.

x movie-detail-poster

## Artinii Test Movie

|                           | Origin:   | KR                 |             |               |
|---------------------------|-----------|--------------------|-------------|---------------|
|                           | Duration: | 112                |             |               |
|                           | Year:     | 2019               |             |               |
|                           |           |                    |             |               |
|                           | none      |                    |             |               |
|                           |           |                    |             |               |
|                           |           |                    |             | C. Luis T. J. |
|                           | Capacity  | Purchased Licences | Audio Track | Subtrue Track |
| 99 Praha-Praha 1, Czechia | 1000      | 1                  | English     | N/A           |
|                           |           |                    |             |               |

DOWNLOAD - LOG IN - DOWNLOAD THE FILM - MANAGING THE FILM - NAVIGATION PANEL- FILM DETAIL - SCREENING

## REQUEST EMERGENCY LICENSE

If problems occur during playback (e.g. power failure) and there are no licenses left for playback, an emergency license can be requested to complete the screening. Simply click on Request emergency license, write the reason for the request and it will be granted immediately. This function can be used even without an internet connection.

### Artinii<sup>≮</sup> **Cinema Player** ← 🗏 ⋥ Artinii Test Movie (en) Download status: Ready to play Film size: 9,86 MB Item ID: ab2fbb70 Purchased licenses: 1 Remaining licenses: 0 Licens valid until: 25.08.20 1:37 Locality 9 Play film Test film's playback + Add to playlist Remove film from disk Configure subtitles 😵 Request emergency license Advanced options

DOWNLOAD – LOG IN – DOWNLOAD THE FILM – MANAGING THE FILM – NAVIGATION PANEL– <u>FILM DETAIL</u> – SCREENING – PLAYLISTS – SETTINGS– PLAYBACK SETTINGS

x movie-detail-poster

Exhibitor

## Artinii Test Movie

|                                  | Origin:<br>Duration:<br>Year: | KR<br>112<br>2019 |                    |             |                |  |
|----------------------------------|-------------------------------|-------------------|--------------------|-------------|----------------|--|
|                                  | none                          |                   |                    |             |                |  |
|                                  | Capacity                      |                   | Purchased Licences | Audio Track | Subtitle Track |  |
| s, 110 00 Praha-Praha 1, Crechia | 1000                          |                   | 1                  | English     | N/A            |  |

## **STEP 8** SCREENING

- **1** / Leave the library window on your computer desktop. This is the environment where you can control the playback of the film.
- 2 / The second window (which appears when you start the film or playlist) is for the audience. Drag it with your mouse to right side of the screen, where the window will then be displayed. Use the Expand Screen function for a quality film experience.

#### How to expand the screen?

Use this way: Start -> Settings -> System -> Display -> Multiple displays in the drop down list, select expand desktop. Find out more

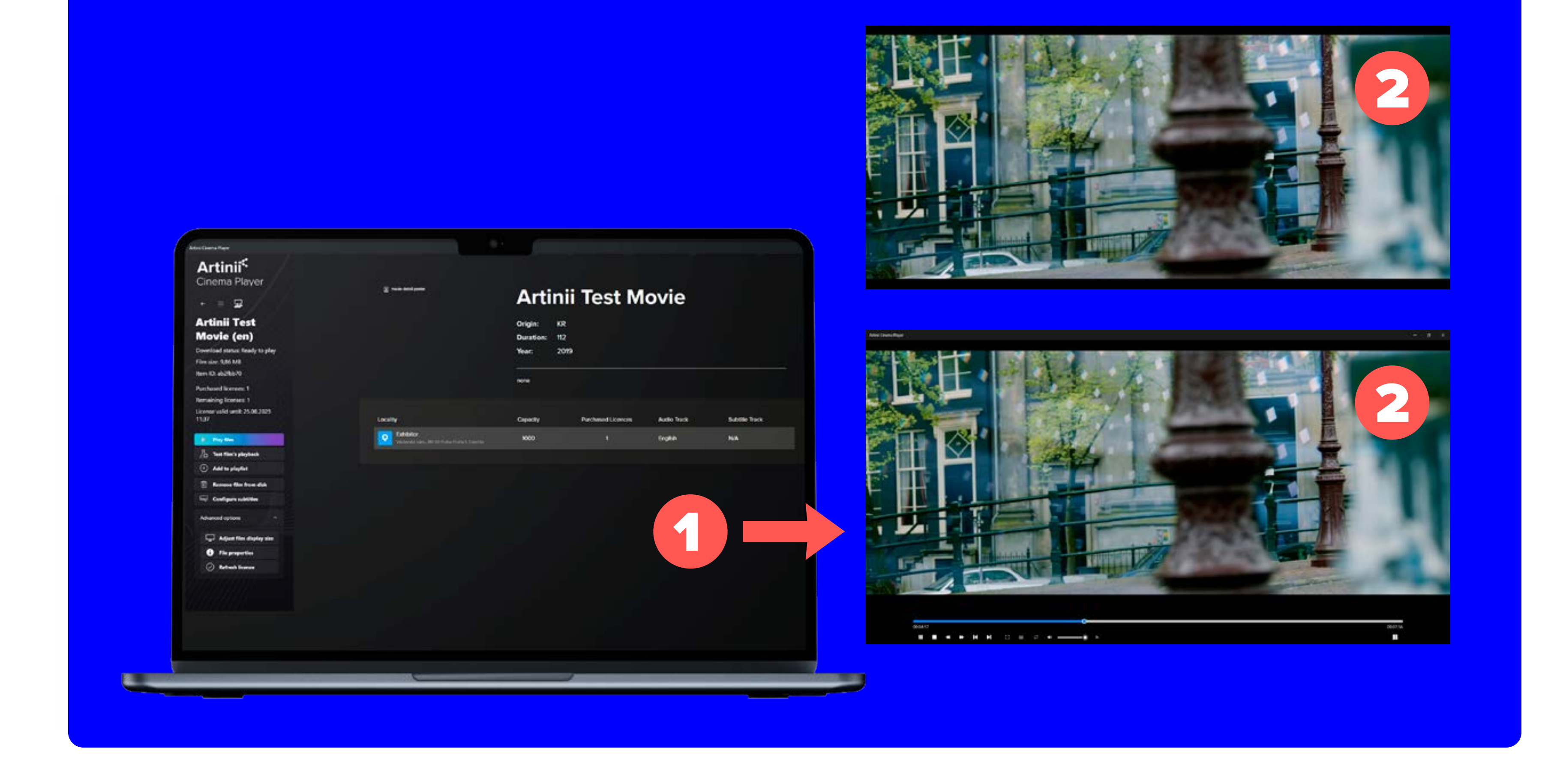

DOWNLOAD – LOG IN – DOWNLOAD THE FILM – MANAGING THE FILM – NAVIGATION PANEL– FILM DETAIL – <u>SCREENING</u> – PLAYLISTS – SETTINGS– PLAYBACK SETTINGS

## STEP 9 (OPTIONAL) PLAYLISTS

If you need to play another video before or after the film, use the Playlists feature. With the playlist function, you can prepare all the videos and the film you need for the screening.

The ability to change the order (by dragging the file up or down) will ensure that you can screen in the sequence you want.

To start screening using the playlist, click on Start playlist

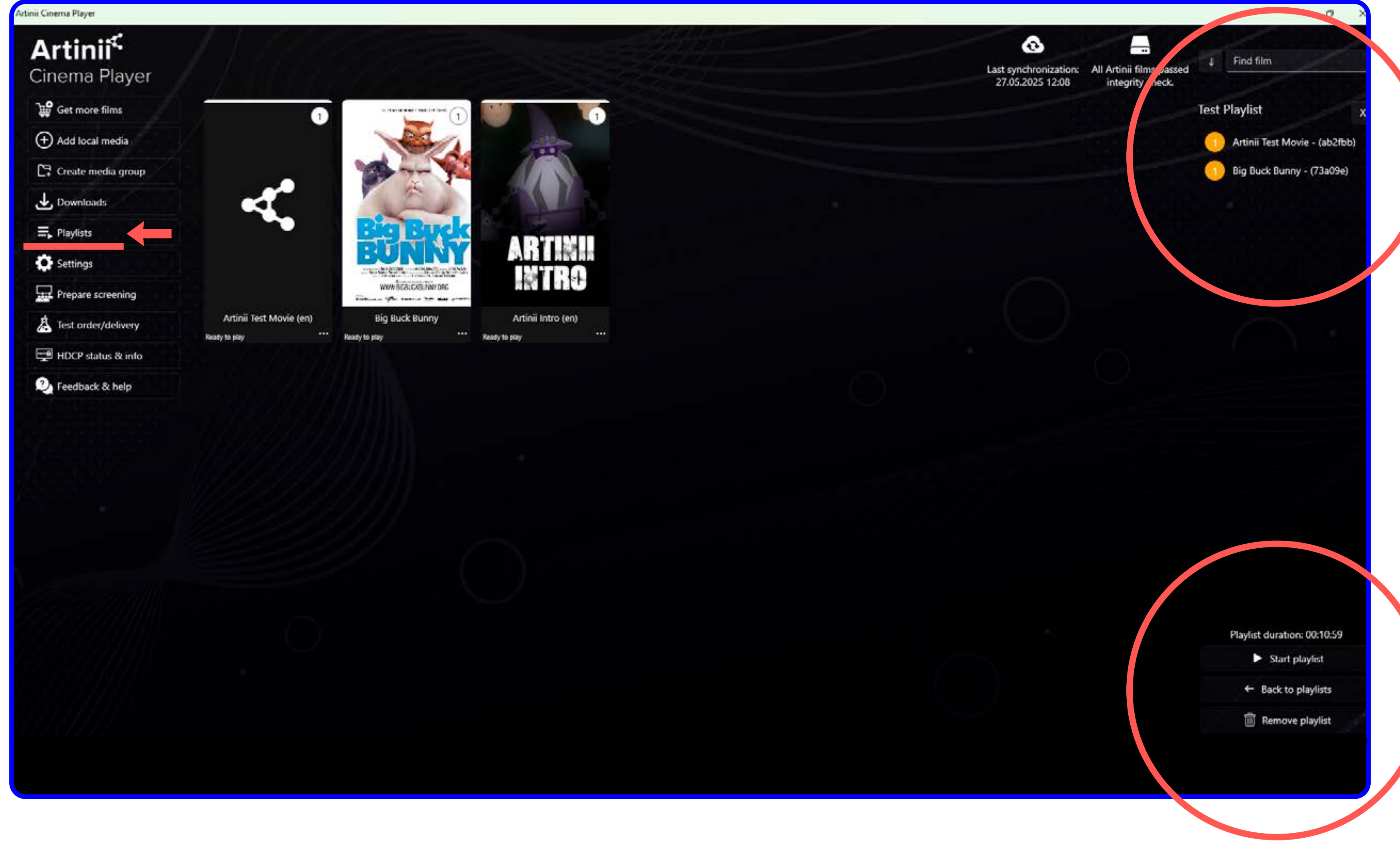

DOWNLOAD - LOG IN - DOWNLOAD THE FILM - MANAGING THE FILM - NAVIGATION PANEL- FILM DETAIL- SCREENING – **PLAYLISTS** – SETTINGS– PLAYBACK SETTINGS

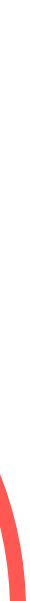

## STEP 10 SETTINGS

Click on Settings to view and set the player features.

This section houses all configurable app options:

- User interface Change language, library layout, sorting.
- **Downloads and sync** Manage synchronization intervals, storage locations.
- Playback Configure keyboard shortcuts, subtitles, background of playback window.
- Local media Configure engine used to play your media files and their look in the library.
- Artinii account Manage your user profile and logout.
- Advanced settings Enable advanced projection and perform other advanced tasks.
- Help and diagnostics Tools for troubleshooting, running diagnostics.

#### Artinii Cinema Player

### Artinii<sup>⊄</sup>

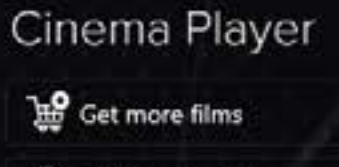

+ Add local media CT Create media group

Downloads =, Playlists

Settings

Prepare screening

A Test order/delivery

HDCP status & info

3 Feedback & help

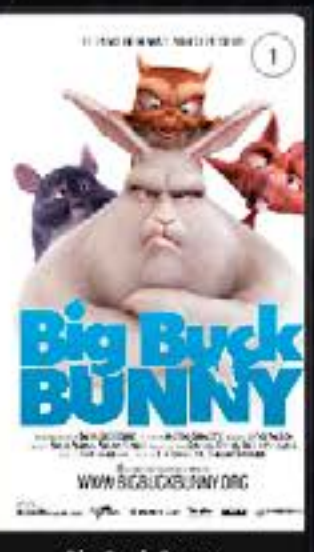

**Big Buck Bunny** Ready to pla

Artinii Intro (en)

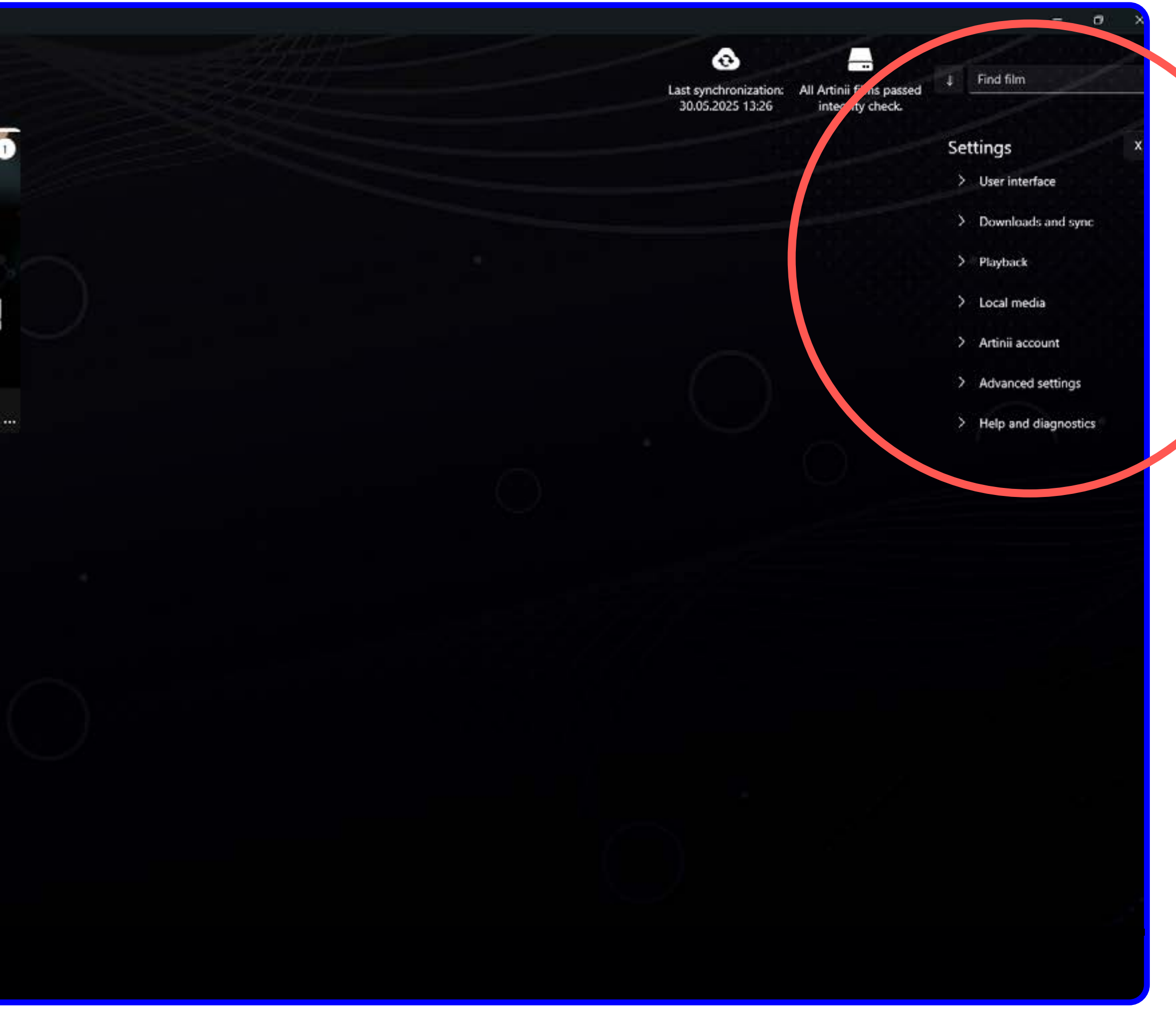

DOWNLOAD - LOG IN - DOWNLOAD THE FILM - MANAGING THE FILM - NAVIGATION PANEL- FILM DETAIL- SCREENING

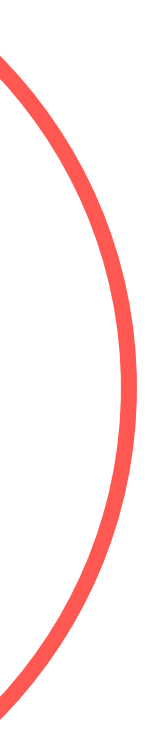

### PLAYBACK SETTINGS

- **1** / Start or pause playback
- 2 / Stop plaback
- **3** / Move back
- 4 / Move forward
- **5** / Previous item
- 6 / Next item
- 7 / Enter full screen
- 8 / Subtitles and tracks
- 9 / Repeat playlist
- **10 /** Change volume
- **11 /** Film library

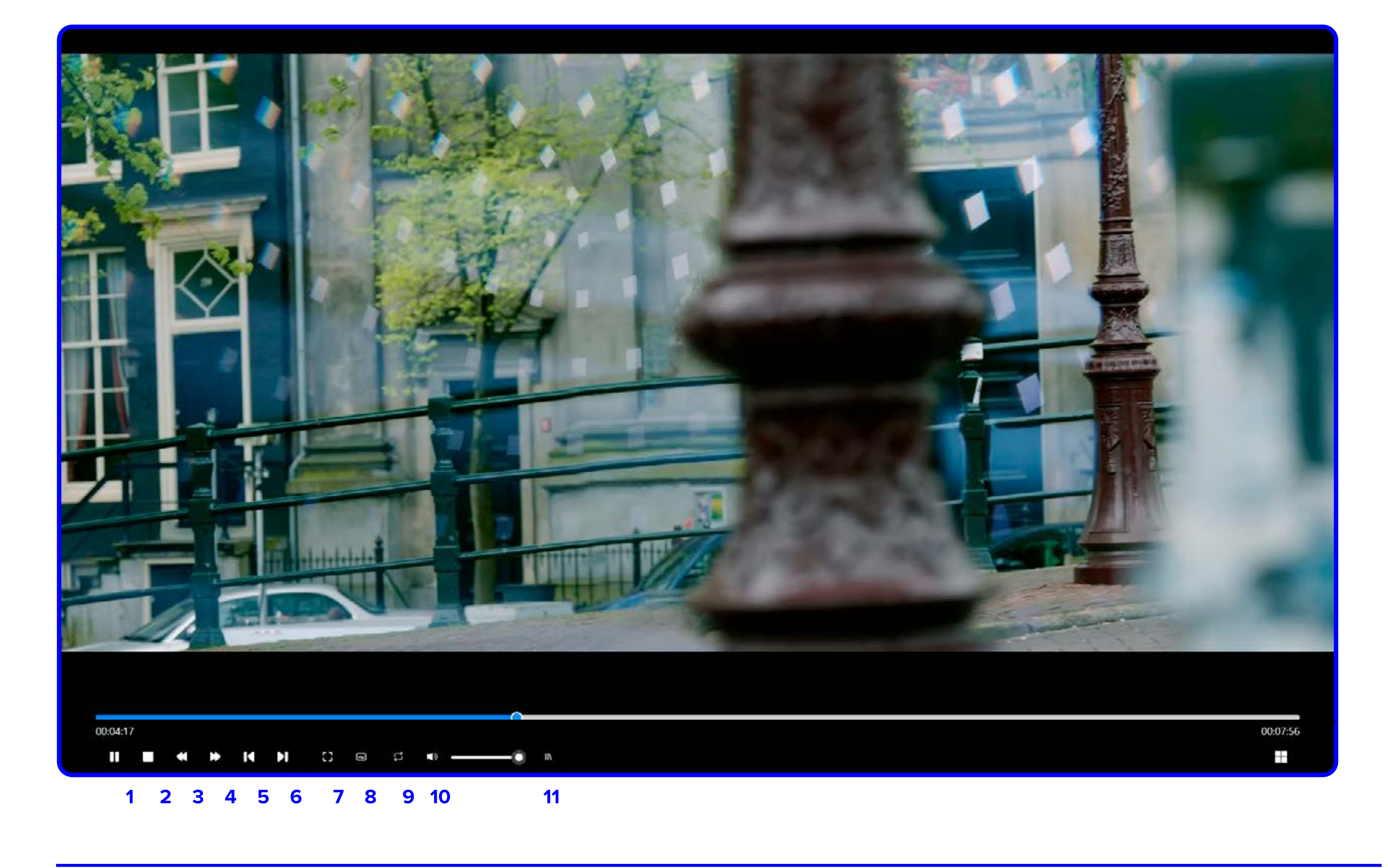

DOWNLOAD - LOG IN - DOWNLOAD THE FILM - MANAGING THE FILM - NAVIGATION PANEL- FILM DETAIL - SCREENING – PLAYLISTS – SETTINGS– PLAYBACK SETTINGS